Budapesten elsőként a Fiumei Úti Sírkert Nemzeti Emlékhely esetén nyílik lehetőség térképes felületen megtekinteni a sírkertet, az ott nyugvókkal kapcsolatos információkat. A Nemzeti Örökség Intézete olyan térképes adatbázis fejlesztését valósította meg, amely könnyen, felhasználóbarát módon teszi elérhetővé a sírokkal, elhunytakkal, a Nemzeti Sírkert védettségét élvező temetkezési helyekkel kapcsolatos adatokat.

## A térkép általános felépítése

A temetőtérképen alapnézetben az egyes parcellák számai látszanak. A térképbe nagyítva sárga körökkel jelölve láthatóak az egyes temetkezési helyek. A sárga körre kattintva láthatóvá válik az adatlap, ahol az adott sírhoz tartozó, jogszerűen publikálható adatok (az adott sírhelyben nyugvó elhunytak neve, születési és elhalálozási dátuma valamint a sírról készült fénykép) jelennek meg, amennyiben azok rendelkezésre állnak. A fényképre kattintva, külön ablakban válik láthatóvá a felvétel. Szintén feltüntetésre került, ha egy sír a Nemzeti Sírkert részeként védett. Ebben az esetben az érintett elhunyt alatti linkre kattintva további információhoz juthat az érdeklődő. Ugyanígy megjelenítésre kerül, ha az adott sír műemléki védettséget élvez, vagy hősi sírként nyilvántartott.

## Keresés a térképen

Természetesen keresésre is lehetősége nyílik a térképablak jobb felső részén elhelyezkedő "nagyító" ikonra kattintva. Ebben a mezőben az elhunyt neve, névrészlete, születési vagy halálozási éve alapján lehet keresni. A megjelenő találatra kattintva az adott sírhoz navigálja Önt a felület.

## A megjelölt sír helyének megtekintése

A sírhely adatlapjának címsorában található egy "sírhely megjelölése" ikon. Amennyiben erre kattint, a sírhelyet a jól ismert helymegjelölő ikon fogja jelölni akkor is, ha távolabbi nézetre navigálja a térképet. Így pontosan látja, hogy hol helyezkedik el az adott sírhely a sírkerten belül.

## Észrevétel beküldése

Amennyiben az elhunytak adataival kapcsolatban észrevétele van, kérjük, kattintson az adatlap alján található "Észrevétel beküldése" feliratra. Ezt követően a sírban található valamennyi elhunyt neve mellett láthatóvá válik egy "ceruza" ikon. Az észrevétellel érintett elhunyt melletti ceruza ikonra kattintva megjelenik az ún. bejelentőablak, ahol saját e-mail címének beírását követően megteheti észrevételét. Ha végzett, kérjük, nyomja meg a "Beküldés" feliratot. Ekkor megjelenik a beküldés sikerességét jelző ablak, ami azt jelenti, hogy a Nemzeti Örökség Intézete fogadta bejelentését. Hamarosan a beírt e-mail címre kap egy visszaigazoló, automatikus e-mailt. Kérjük, erre a levélre ne válaszoljon, mert itt nem tudunk megkereséseket fogadni. Munkatársaink a bejelentést követően jelentkezni fognak a válasszal.